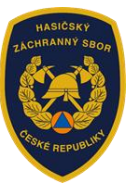

## Informace k vyplnění žádosti v rámci dotačního programu:

# Podpora nestátních neziskových organizací (dále jen "NNO") působících na úseku požární ochrany, integrovaného záchranného systému, ochrany obyvatelstva a krizového řízení

Výzvy: HZSCR\_NNO\_V1\_2025 a HZSCR\_NNO\_V2\_2025 (dále jen "Výzva")

- Žádost dle Výzvy uveřejněné na <u>www.hzscr.cz</u> je evidována prostřednictvím Jednotného dotačního portálu (dále jen "portál") na adrese: <u>https://jdp.mf.gov.cz/rispf</u>.
- Vygenerovanou žádost z portálu, včetně všech příloh, podává žadatel do datové schránky MV-GŘ HZS ČR – ID DS <u>84taiur</u>.

**Termíny** zahájení a ukončení elektronické evidence žádostí v portálu, včetně následného podání do datové schránky MV-GŘ HZS ČR:

- Zahájení: 22. ledna 2025 ve 12:00:01 hod.
- Ukončení: 10. března 2025 ve 23:59:59 hod.

## 1) Základní informace k vyplnění žádosti

- Upozorňujeme, že formulář žádosti je plně kompatibilní pouze s operačním systémem Windows. Na jiných operačních systémech formulář nebude plně funkční, např. nepůjdou přikládat přílohy. Toto se týká hlavně vyplňování na Macbooku – prohlížeč Safari, dále i některých starších prohlížečů, které nepodporují nejnovější webové standardy HTML5, např. Internet Explorer 11 a nižší.
- Žádost je rozdělená do několika záložek, doporučujeme žádost vyplňovat postupně, jak Vás formulář sám navádí a záložky nepřeskakovat (v případě, že nezvolíte postupné vyplňování, nemusí se správně zobrazovat jednotlivé záložky – např. při nevyplnění záložky "Oblasti podpory" se nezobrazí údaje v záložce "Přílohy" a "Výše dotace").
- Některé buňky jsou označeny <u>"!"</u> jedná se o povinné údaje, které je potřeba vyplnit (pokud povinné údaje zůstanou nevyplněny, žádost nelze odeslat, systém Vás upozorní).

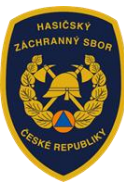

| Jednotný dotační portál<br>pod záštitou Ministerstva financi | Zákiadní informa:                                                   | ce - Registrace | Přihlásit |
|--------------------------------------------------------------|---------------------------------------------------------------------|-----------------|-----------|
|                                                              |                                                                     | Δ               |           |
|                                                              | Jednotný dotační portál<br>pod záštitou Ministerstva financi        | 1               | 7         |
|                                                              | Žádosti o dotace budou přijímány na základě časově omezených výzev. |                 |           |

- **REGISTRACE** tuto možnost zvolí žadatel v případě, že nikdy nežádal o dotaci prostřednictvím tohoto portálu. Vyplní všechna povinná pole a postupuje dle instrukcí uvedených v portálu. *Upozorňujeme, že následné potvrzení o aktivaci zadané e-mailové adresy je platné pouze 24 hodin.*
- **PŘIHLÁSIT** tuto možnost zvolí žadatel v případě, že již žádal o dotaci prostřednictvím tohoto portálu; tj. registrovaný žadatel zadá e-mail a heslo.

### Vytvoření nové žádosti

| /tvořit novou žádost                                           | Vytvořit novou žádost                                            |
|----------------------------------------------------------------|------------------------------------------------------------------|
| oskytovatel                                                    | Poskytovatel                                                     |
| Ministerstvo vnitra                                            | <ul> <li>Ministerstvo vnitra</li> </ul>                          |
| η νýzvy                                                        | Typ výzvy                                                        |
| HZSCR_NNO_V1_2025 - NNO působící na úseku PO, IZS, ochrany oby | y v 9 HZSCR_NNO_V2_2025 - NNO akceschopnost ostatní složky IZS v |

 Po zvolení možnosti <u>"+ Vytvořit novou žádost"</u>, žadatel vybere následující: Poskytovatel: Ministerstvo vnitra

Typ výzvy: HZSCR\_NNO\_V1\_2025 – NNO působící na úseku PO, IZS, ochrany obyvatelstva a krizového řízení HZSCR\_NNO\_V2\_2025 – NNO akceschopnost ostatní složky IZS

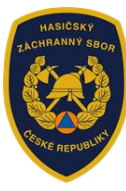

| žadatele/akce              |                                                                   |                                                                                                    |                                                                                                    |
|----------------------------|-------------------------------------------------------------------|----------------------------------------------------------------------------------------------------|----------------------------------------------------------------------------------------------------|
|                            |                                                                   |                                                                                                    |                                                                                                    |
|                            |                                                                   |                                                                                                    | 0                                                                                                    |
| HZSCR_NNO_V1_2025 - NNO p  | ůsobící na úseku PO, IZS, ochrany obyvatelstva a krizového řízení |                                                                                                    |                                                                                                    |
| HZSCR_NNO_V2_2025 - NNO a  | skceschopnost ostatní složky IZS                                  |                                                                                                    |                                                                                                    |
| zadatel o dotaci žádané pr | rostředky použít                                                  |                                                                                                    |                                                                                                    |
|                            |                                                                   |                                                                                                    |                                                                                                    |
|                            |                                                                   |                                                                                                    | θ                                                                                                    |
| oto účelu dosaženo         | dd . mm . rrrr                                                    | Ö                                                                                                    | θ                                                                                                    |
|                            | Žadatele/akce                                                     | žadatele/akce         HZSCR_NNO_V1_2025 - NNO působící na úseku PO, IZS, ochrany obyvatelstva a krizového řízení         HZSCR_NNO_V2_2025 - NNO akceschopnost ostatní složky IZS         zadatel o dotaci žádané prostředky použít         dd. mm. rrr | žadatele/akce         HZSCR_NNO_V1_2025 - NNO působící na úseku PO, IZS, ochrany obyvatelstva a krizového řízení         HZSCR_NNO_V2_2025 - NNO akceschopnost ostatní složky IZS         zadatel o dotaci žádané prostředky použít         moto účelu dosaženo         dd. mm. rrrr |

- **Název projektu**: Žadatel uvede přesný název projektu (např. Odborná konference xxx 2025 apod.).
- Účel: Žadatel uvede stručný účel projektu, např. Uspořádání odborné konference xxx 2025 apod.).
- Lhůta, v níž má být tohoto účelu dosaženo: Žadatel uvede 31.12.2025.

| Identifikace žad | atele        |   |         |          |                       |      |     |
|------------------|--------------|---|---------|----------|-----------------------|------|-----|
| Právní forma     | 706 - Spolek |   |         |          |                       |      | • • |
| IČO              |              | 0 | Načti z | ARES     | ID datové<br>schránky |      |     |
| Název            |              |   |         |          |                       |      | 0   |
| Zástupce (osob   | a oprávněná) |   |         |          |                       |      |     |
| Titul před       |              |   |         | Titul za |                       |      |     |
| Příjmení         |              |   | 0       | Jméno    |                       |      | 0   |
| Funkce           |              |   |         | Telefon  |                       | +420 | 9   |
| E-mail           |              |   |         |          |                       |      | 0   |

- IČO: Žadatel vyplní IČO a následně použije tlačítko "Načti z ARES" automaticky se pak ve správném tvaru doplní informace o organizaci.
- Žadatel dále doplní údaje u "Zástupce (osoba oprávněná)".

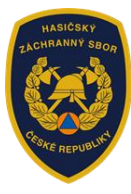

#### Ministerstvo vnitra generální ředitelství Hasičského záchranného sboru ČR

| Kontaktní osoba |   |          | Корі | ovat zástupce |
|-----------------|---|----------|------|---------------|
| Titul před      |   | Titul za |      |               |
| Příjmení        | Θ | Jméno    |      | 9             |
| Funkce          |   | Telefon  | +420 | 9             |
| E-mail          |   |          |      | Θ             |
|                 |   |          |      |               |

 V případě, že je "Kontaktní osoba" shodná se "Zástupcem (osobou oprávněnou)", je možné použít tlačítko "Kopírovat zástupce".

| Bankovní spojení     |   |                 |           |   |                 |   |   |
|----------------------|---|-----------------|-----------|---|-----------------|---|---|
| Předčíslí účtu       |   | Číslo účtu      |           | 0 | Kód banky       | ~ | 0 |
| Adresa sídla žadatel | e |                 |           |   |                 |   |   |
| Ulice                |   |                 |           |   |                 |   |   |
| Číslo popisné        | θ | Číslo evidenční |           | θ | Číslo orient.   |   |   |
| Obec                 |   | 0               | Část obce |   |                 |   |   |
| PSČ                  |   | θ               | Země      |   | Česká republika | ~ | 0 |
|                      |   | ~ <b>Q</b>      | Okres     |   |                 | ~ | 0 |
| Kraj                 |   |                 |           |   |                 |   |   |

- Bankovní spojení: Žadatel uvádí číslo účtu, kód banky, příp. předčíslí účtu.
- Adresa sídla žadatele: V případě, že žadatel použil doporučované tlačítko "Načti z ARES" – adresa se vyplnila automaticky ve správném tvaru, a to údaji z Administrativního registru ekonomických subjektů MF.
- Kód RÚIAN: Doplní se automaticky dle číselníku po průběžném uložení a bude zobrazen v náhledu žádosti, pokud je adresa správně vyplněna. V případě, že se při odesílání žádosti zobrazí hláška "Nepodařilo se najít kód RUIAN k adrese žadatele", může žadatel bez problémů odeslat žádost tlačítkem "Ano, odeslat žádost". Nenalezený kód RÚIAN není překážkou odeslání žádosti!

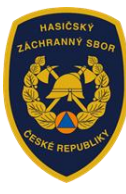

| Zplnomocněná<br>na základě plné moci  | osoba                               |                          |                           |                                         |            |
|---------------------------------------|-------------------------------------|--------------------------|---------------------------|-----------------------------------------|------------|
| Požaduji, aby veške uvedenou zplnomod | rá komunikace, a to<br>měnou osobu. | písemná, telefonická, el | ektronická i ústní, ohled | lně této žádosti byla směřována výhradn | ě na níže  |
| IČO                                   |                                     |                          | Název                     |                                         |            |
| Titul před                            |                                     |                          | Titul za                  |                                         |            |
| Příjmení                              |                                     | θ                        | Jméno                     |                                         | 0          |
| Datum narození                        |                                     |                          | Funkce                    |                                         |            |
| Ulice                                 |                                     |                          |                           |                                         |            |
| Číslo popisné                         | θ                                   | Číslo evidenční          | θ                         | Číslo orient.                           |            |
| Obec                                  |                                     | θ                        | Část obce                 |                                         |            |
| PSČ                                   |                                     | θ                        | Země                      | Česká republika                         | ~ <b>0</b> |
| Kraj                                  |                                     | ~ <b>9</b>               | Okres                     |                                         | ~ <b>0</b> |
| Kód RÚIAN                             |                                     |                          |                           |                                         |            |
| Telefon                               | +420                                | 9                        | ID datové<br>schránky     |                                         |            |
| E-mail                                |                                     |                          |                           |                                         | •          |
| E-mail                                |                                     |                          |                           |                                         | •          |

Zplnomocněná osoba: V případě, že žadatele zastupuje zplnomocněná osoba, je třeba zaškrtnout tato pole ("Zplnomocněná osoba" a "Požaduji, aby veškerá komunikace, a to písemná, telefonická, elektronická i ústní, ohledně této žádosti byla směřována výhradně na níže uvedenou zplnomocněnou osobu") a vyplnit požadované údaje. Následně je potřeba připojit přílohu č. 4 "Plná moc".

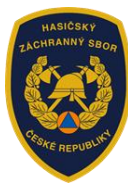

| 5) Oblasti podpory                                                                                               |    |
|----------------------------------------------------------------------------------------------------|----|
| Stav realizace podporovaných opatření                                                                            | 1. |
| Žádost podána před dokončením realizace projektu                                                                 |    |
| □ Vyberte příslušnou oblast podpory:                                                                             |    |
| Parametry a indikátory projektu                                                                                  |    |
| <ul> <li>V případě, že není některý parametr projektu předmětem podpory, nebo není znám, uveďte nulu.</li> </ul> |    |
| Předchozí strana     Další strana                                                                                |    |

- Stav realizace podporovaných opatření: Žádost podána před dokončením realizace projektu – již automaticky předvyplněno.
- Parametry a indikátory projektu: Bez dat.

## HZSCR\_NNO\_V1\_2025

Vyberte příslušnou oblast podpory:
 Podpora systému odborné přípravy a odborné úrovně výkonu služby příslušníků HZS ČR, zaměstnanců podniků a členů jednotek požární ochrany, členů zařízení civilní ochrany, členů složek IZS, státních zaměstnanců a zaměstnanců veřejné správy
 Výchovná a vzdělávací činnost na úseku práce s dětmi a mládeží v oblasti požární ochrany, ochrany obyvatelstva a přípravy obyvatelstva k sebeochraně a vzájemné pomoci při mimořádných událostech
 Preventivně výchovná činnost NNO při výchově obyvatelstva, právnických a podnikajících fyzických osob k předcházení požárů, propagace a historie PO, ochrany obyvatelstva, příprava obyvatelstva k sebeochraně a vzájemné pomoci při mimořádných událostech
 Publikační a informační činnost na úseku PO, IZS, ochrany obyvatelstva a krizového řízení
 Podpora soutěží v požármím sportu v kategoriích dobrovolných a profesionálních hasičů a tělesné přípravy pro zvýšení fyzické zdatnosti; soutěže pro získání specifických dovednosti členů NNO a pro výkon služby příslušníků, zaměstnanců a členů JPO.

HZSCR\_NNO\_V2\_2025
Vyberte příslušnou oblast podpory:
Akceschopnost ostatní složky IZS k poskytnutí plánované pomoci na vyžádání

 Oblast podpory: K příslušné oblasti podpory žadatel podává žádost o dotaci samostatně včetně příloh na každý projekt zvlášť. Žadatel může v tomto dotačním programu podat více žádostí.

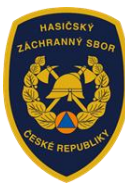

6) Přílohy

| polu s žádostí přikládám                                                                                                    | ١                     | /elikost 0 z 10 MB         | Lentifikace žadatele / akce             |
|----------------------------------------------------------------------------------------------------|-----------------------|----------------------------|-----------------------------------------|
|                                                                                                    |                       |                            | Oblasti podpory                         |
| <ul> <li>I - Základní údaje o rozpočtovaných nákladech na projekt (předepsaná příloha ke staž<br/>"Výzvy")</li> </ul>            | ení na www.hzscr.c    | z - viz příloha            | 🖾 Přílohy                               |
| V elektronické příloze jsou přípustné tyto formáty: pdf.jpg.jpeg.png.                                                            | 0                     | 📀 Přidat                   | Přehled výdajů                          |
| 2 - Prostá kopie dokumentu prokazujícího zřízení bankovního účtu (např. smlouva o zi<br>atd.), na který má být dotace odeslána 9 | řízení účtu, potvrzer | ní o vedení účtu           | .il Informace o projektu                |
| V elektronické příloze jsou přípustné tyto formáty: pdf.jpg.jpeg.png.                                                            | θ                     | Přidat                     | \$ Výše dotace                          |
| 3 - Údaje o skutečném majiteli právnické osoby podle zákona č. 37/2021 Sb., o evidené pozdějších předpisů 9                      | ci skutečných majite  | elů, ve znění              | Náhled žádosti                          |
| V elektronické příloze jsou přípustné tyto formáty: pdf.jpg.jpeg;png.                                                            | θ                     | 🕂 Přidat                   | Odeslání žádosti                        |
| 4 - Piná moc                                                                                                    |                       |                            | ▲ Uložit rozpracovanou<br>žádost        |
| statní přílohy                                                                                                    |                       |                            | Kontrola žádosti                        |
| Nejprve zadejte název přílohy, přípustné jsou tyto formáty: txt;pdf;zip;doc;docx;xls;xlsx.                                       |                       |                            | Žádost byla uložena 26.09.2024 10:32:35 |
|                                                                                                    |                       | <ul> <li>Přidat</li> </ul> |                                         |
| ložení vice příloh v jednom souboru, je nutné jednotlivé soubory zabalit do jednoho ZIP                                          | souboru.              |                            |                                         |
| Předchozí strana                                                                                                    |                       | Další strana               |                                         |

- Základní údaje o rozpočtovaných nákladech na projekt (předepsaná příloha ke stažení na <u>www.hzscr.cz</u> – viz příloha Výzvy) – POVINNÁ PŘÍLOHA, lze vložit pouze ve formátu pdf, jpg, jpeg, png.
- 2) Prostá kopie dokumentu prokazujícího zřízení bankovního účtu (např. smlouva o zřízení účtu, potvrzení o vedení účtu atd.), na který má být dotace odeslána – POVINNÁ PŘÍLOHA, lze vložit pouze ve formátu pdf, jpg, jpeg, png.
- 3) Údaje o skutečném majiteli právnické osoby podle zákona č. 37/2021 Sb., o evidenci skutečných majitelů, ve znění pozdějších předpisů POVINNÁ PŘÍLOHA, lze vložit pouze ve formátu pdf, jpg, jpeg, png jedná se o úplný výpis z evidence skutečných majitelů (nikoliv např. částečný výpis, výpis ze spolkového rejstříku apod.).
- 4) Plná moc přiložit v případě, že žadatele bude zastupovat zplnomocněná osoba.

Jakmile je u přílohy vyznačen <u>"!"</u>, jedná se o přílohu **povinnou**. Bez vložení požadované přílohy v uvedených přípustných formátech nelze žádost odeslat.

Ostatní přílohy se přikládají pouze v případě potřeby doložení dalších potřebných údajů.

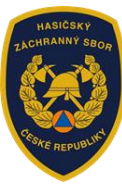

|    | ZÁKLADNÍ Ú                               | ĴDAJE O ROZPOČT                                              | OVANÝCH NÁ                                     | KLADECH I                             | NA PROJEKT                |
|----|------------------------------------------|--------------------------------------------------------------|------------------------------------------------|---------------------------------------|---------------------------|
|    | Název projektu:                          |                                                              |                                                |                                       |                           |
|    | Název žadatele:                          |                                                              |                                                |                                       |                           |
|    | IČO:                                     |                                                              |                                                |                                       |                           |
|    |                                          |                                                              |                                                | v Kč                                  | v %                       |
|    | Výše požadované                          | dotace - celkem                                              |                                                | 0                                     |                           |
|    |                                          | osobní náklady                                               |                                                | 0                                     |                           |
| 1. | z toho                                   | materiální náklady                                           |                                                | 0                                     |                           |
|    |                                          | nemateriální náklady                                         |                                                | 0                                     |                           |
| 2. | Podíl žadatele na f                      | inancování projektu/vlastní                                  | zdroje                                         | 0                                     |                           |
| 3. | Podíl činnosti dob<br>% celkových rozpoč | rovolníků žadatele na proje<br>tovaných nákladů/výdajů proje | <b>ktu</b> (až do výše 10<br>ektu)             | 0                                     |                           |
|    | Podíl z dalších stá                      | átních zdrojů (z kapitoly da                                 | alšího ústředního č                            | i jiného orgánu                       | státní správy nebo ze     |
|    | Název                                    |                                                              |                                                | 0                                     |                           |
|    | Název                                    |                                                              |                                                | 0                                     |                           |
| 4. | Název                                    |                                                              |                                                | 0                                     |                           |
|    | Název                                    |                                                              |                                                | 0                                     |                           |
|    | Název                                    |                                                              |                                                | 0                                     |                           |
|    | Podíl z ostatních<br>projektu            | veřejných zdrojů (např. ú                                    | zemních rozpočtů,                              | z evropských 1                        | fondů) na financování     |
|    | Název                                    |                                                              |                                                | 0                                     |                           |
| 5. | Název                                    |                                                              |                                                | 0                                     |                           |
|    | Název                                    |                                                              |                                                | 0                                     |                           |
|    | Název                                    |                                                              |                                                | 0                                     |                           |
|    | Název                                    |                                                              |                                                | 0                                     |                           |
| 6. | Celkové náklady p                        | rojektu (1+2+3+4+5)                                          |                                                | 0                                     |                           |
|    | pozn: Celkové nák                        | lady projektu (bod 6.) musí b<br>Celkové výdaje a Celko      | ýt totožné s částkam<br>ové způsobilé výdaje ( | i uvedenými v žád<br>(totožné částky) | losti v přehledu výdajů - |

- celkové náklady na realizaci projektu uvedené v této příloze musí být totožné s výší uvedenou v portálu v přehledu výdajů
- položky CELKEM se nevyplňují, vyplní se automaticky po doplnění jednotlivých řádků
- úpravy tabulky nejsou přípustné
- pokud bude projekt financován i z jiných zdrojů, nezapomenout uvést od koho
- tato příloha se vyplňuje pouze **elektronicky**, ostatní způsoby nejsou přípustné

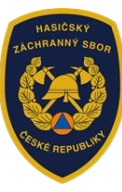

| řehled výdajů<br>√yberte příslušnou oblas                                                                                                    | t podpory:                                                               |                                       |                                        |              |                                      |
|----------------------------------------------------------------------------------------------------|--------------------------------------------------------------------------|---------------------------------------|----------------------------------------|--------------|--------------------------------------|
|                                                                                                    | Celkové výdaje                                                           | Celkové výdaje (Kč) *                 |                                        | ilé          | Požadovaná výše dotace<br>(Kč) * * * |
| Podpora systému<br>odborné přípravy a<br>odborné úrovně<br>výkonu služby<br>příslušníků HZS ČR,<br>zaměstnanců podniků<br>a členů jednotek<br>požární ochrany, členů<br>zařízení civilní ochrany,<br>členů složek IZS,<br>státních zaměstnanců a<br>zaměstnanců veřejné<br>správy |                                                                          | Ø                                     |                                        | 9            | Zadávejt<br>v ceivň<br>číslech.      |
| Součet                                                                                                    | 0                                                                        |                                       | 0                                      |              | 0<br>\$ Přepočítat výši dotace       |
| <ul> <li>Celkové výdaje = celkové náklady pr</li> <li>Celkové způsobilé výdaje (Kč) jsou<br/>lotace.</li> <li>Celková požadovaná výše dotace</li> </ul>                                                                                                    | ojektu<br>náklady spojené přímo s realiz<br>odpovídající maximálně 70,00 | ací projektu, kter<br>% způsobilých v | é mohou být hrazeny ze státr<br>ýdajů. | iího rozpočt | u a jsou směrodatné pro určení výše  |

# HZSCR\_NNO\_V2\_2025

#### Přehled výdajů

|                                                                                     | Celkové výdaje (Kč) *                              |           | Celkové způsobilé<br>výdaje (Kč) * *   |       | Požadovaná výše dotace<br>(Kč) * * * |                 |
|-------------------------------------------------------------------------------------|----------------------------------------------------|-----------|----------------------------------------|-------|--------------------------------------|-----------------|
| Akceschopnost ostatní<br>složky IZS k poskytnutí<br>plánované pomoci na<br>vyžádání |                                                    | 9         | •                                      |       | 0                                    | G               |
| Součet                                                                              | 0                                                  |           | 0                                      |       | 0                                    |                 |
|                                                                                     |                                                    |           |                                        |       | \$ Přepočítat                        | výši dotace     |
| Celkové výdaje = celkové náklady p<br>Celkové způsoblié výdaje (Kč) jsol            | rojektu<br>u náklady spojené přímo s realizací pro | jektu, kt | eré mohou být hrazeny ze státního rozy | počtu | a jsou směrodatné                    | pro určení výše |

Předchozí strana

🔿 Další strana

- žadatel vyplní částky v Kč do kolonek: "Celkové výdaje (Kč)", "Celkové způsobilé výdaje (Kč)" a "Požadovaná výše dotace (Kč)"
- pokud bude chtít žadatel provést automatický výpočet, stiskne tlačítko "Přepočítat výši dotace". Pozor – po stisknutí se přepočítají všechny částky.

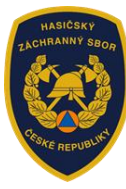

### 8) Informace o projektu

| 🛿 Osoba oprávněná jedná za žadatele jako 😣                                                                                                    | Lidentifikace žadatele / akce                                                                                   |
|----------------------------------------------------------------------------------------------------|----------------------------------------------------------------------------------------------------|
|                                                                                                    | Oblasti podpory                                                                                                 |
| ● statutární orgán                                                                                                    | 🖾 Přílohy                                                                                                    |
| O zástupce                                                                                                    | ■ Přehled výdajů                                                                                                |
| O na základě plné moci                                                                                                    | <b>.ıl</b> Informace o projektu                                                                                 |
|                                                                                                    | \$ Výše dotace                                                                                                  |
| Působnost žadatele 9                                                                                                    | Náhled žádosti                                                                                                  |
|                                                                                                    | A Odeslání žádosti                                                                                              |
| Mezinárodní                                                                                                    | A contraction of the second second second second second second second second second second second second second |
| Celostátní                                                                                                    | Uložit rozpracovanou<br>žádost                                                                                  |
| 🗌 Krajská                                                                                                    |                                                                                                    |
| Mistni                                                                                                    | O Kontrola žádosti                                                                                              |
| Podíl činnosti dobrovolníků žadatele na projektu (až do výše 10 % celkových rozpočtovaných nákladů/výdajů projektu).                                                                                              |                                                                                                    |
|                                                                                                    |                                                                                                    |
| ANO - uveďte do přílohy "Výzvy"                                                                                                    |                                                                                                    |
| <ul> <li>ANO - uveďte do přílohy "Výzvy"</li> <li>NE</li> </ul>                                                                                                    |                                                                                                    |
| <ul> <li>ANO - uveďte do přilohy "Výzvy"</li> <li>NE</li> <li>Byl projekt dotován ze státního rozpočtu v roce 2024? </li> </ul>                                                                                   |                                                                                                    |
| <ul> <li>ANO - uveďte do přilohy "Výzvy"</li> <li>NE</li> </ul> 8 byl projekt dotován ze státního rozpočtu v roce 2024? • NE                                                                                      |                                                                                                    |
| <ul> <li>ANO - uveďte do přilohy "Výzvy"</li> <li>NE</li> <li>Byl projekt dotován ze státního rozpočtu v roce 2024? </li> <li>NE</li> <li>NE</li> <li>ANO - uveďte od koho a zároveň výši v Kč</li> </ul>         |                                                                                                    |
| <ul> <li>ANO - uvedte do přilohy "Výzvy"</li> <li>NE</li> </ul> Byl projekt dotován ze státního rozpočtu v roce 2024? • <ul> <li>NE</li> <li>ANO - uvedte od koho a zároveň výši v Kč</li> <li>vypište</li> </ul> |                                                                                                    |

- Osoba oprávněná jedná za žadatele jako: Je třeba vybrat jednu z nabízených možností. Pokud osoba oprávněná jedná za žadatele na základě plné moci, plnou moc je třeba přiložit jako přílohu č. 4.
- Působnost žadatele: Je možno zaškrtnout více možností.
- Podíl činnosti dobrovolníků žadatele na projektu (až do výše 10 % celkových rozpočtovaných nákladů/výdajů projektu): V případě, že žadatel zaškrtne ANO, je třeba vyplnit údaje do přílohy Výzvy "Základní údaje o rozpočtovaných nákladech na projekt".
- Byl projekt dotován ze státního rozpočtu v roce 2024: V případě, že žadatel zaškrtne ANO, je třeba vypsat informaci od jaké organizace a výši v Kč.

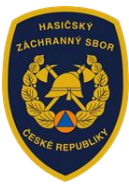

| Právnické osoby, v nichž má žadatel o dotaci podíl. 🥹        | Identifikace žadatele / akce            |   |
|--------------------------------------------------------------|-----------------------------------------|---|
|                                                              | Collasti podpory                        |   |
| ⊖ nemá podíl                                                 | 🖾 Přílohy                               |   |
| má podíl - uveďte název právnické osoby a výši tohoto podílu | ■ Přehled výdajů                        |   |
| vypište                                                      | all Informace o projektu                |   |
|                                                              | \$ Výše dotace                          |   |
| Celkový počet členů žadatele ke dni podání žádosti 0         | Náhled žádosti                          |   |
|                                                              | A Odeslání žádosti                      |   |
| O Uvedte počet členů:                                        | A survey                                |   |
| vypište 0                                                    | Olozit rozpracovanou                    |   |
|                                                              | <b>O</b> Kontrola žódasti               |   |
|                                                              | • Kontrola zadosti                      |   |
| Osoba odpovedna za realizaci projektu 🔮                      | Žádost byla uložena 27.09.2024 12:13:36 | × |
|                                                              |                                         |   |
|                                                              |                                         |   |
|                                                              | 9                                       |   |
| ☑ Příjmení                                                   |                                         |   |
|                                                              | θ                                       |   |
| ✓ Titul                                                      |                                         |   |
|                                                              | 0                                       |   |
|                                                              | •                                       |   |
| Funkce v rámci organizace                                    |                                         |   |
|                                                              | Θ                                       |   |
| ✓ Telefon                                                    |                                         |   |
|                                                              | 9                                       |   |
|                                                              |                                         |   |
| E-mail                                                       |                                         |   |
|                                                              | Θ                                       |   |
|                                                              |                                         |   |

- **Právnické osoby, v nichž má žadatel o dotaci podíl:** V případě, že žadatel zaškrtne ANO, je třeba vypsat název organizace a výši podílu.
- Celkový počet členů žadatele ke dni podání žádosti: Pole je povinné, je třeba vyplnit.
- **Osoba odpovědná za realizaci projektu:** Žadatel vyplní požadované údaje osoby odpovědné za realizaci projektu.
- rámci oblasti podpory "Akceschopnost ostatní složky IZS…", je třeba vybrat požadované údaje.

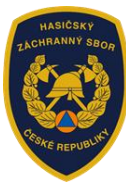

## HZSCR\_NNO\_V2\_2025

| 🗌 MV - GŘ HZS ČR            |  |
|-----------------------------|--|
| HZS hl. m. Prahy            |  |
| ☐ HZS Středočeského kraje   |  |
| ☐ HZS Jihočeského kraje     |  |
| ☐ HZS Plzeňského kraje      |  |
| HZS Karlovarského kraje     |  |
| ☐ HZS Ústeckého kraje       |  |
| ☐ HZS Libereckého kraje     |  |
| HZS Královéhradeckého kraje |  |
| ☐ HZS Pardubického kraje    |  |
| ☐ HZS kraje Vysočina        |  |
| ☐ HZS Jihomoravského kraje  |  |
| ☐ HZS Olomouckého kraje     |  |
| HZS Moravskoslezského kraje |  |
| HZS Zlínského kraje         |  |

• Uveďte, s kým máte uzavřenou dohodu o plánované pomoci na vyžádání: Je třeba vybrat požadované údaje.

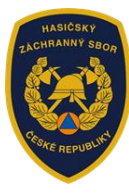

# HZSCR\_NNO\_V1\_2025

| <ul> <li>Uveďte stručný popis proje</li> </ul>                                                                                                    | ktu, nikoliv obecné rozsáhlé informace o organizaci apod. V případě nedostatečné kapacity tabulky dol                                                                                                    | ožte |
|----------------------------------------------------------------------------------------------------|----------------------------------------------------------------------------------------------------|------|
| tyto údaje jako ostatní přílo                                                                                                    | hu.                                                                                                    |      |
|                                                                                                    | •                                                                                                    |      |
| Ýýstupy projektu: 😗                                                                                                    |                                                                                                    |      |
| <ul> <li>Uveďte např. počet a název<br/>včetně jejich počtu apod.</li> </ul>                                                                                                    | v realizovaných akcí projektu, názvy knižních titulů a jejich náklad, charakteristiku pořízení předmětů z                                                                                                    | dota |
|                                                                                                    | θ                                                                                                    |      |
|                                                                                                    |                                                                                                    |      |
|                                                                                                    |                                                                                                    |      |
| © Uveďte např. prezenční, st                                                                                                    | o <b>jektu: 9</b><br>artovní, výsledkové listiny, jmenné seznamy, zápisy, soupisky, printscreen obrazovky připojených účast                                                                                                    | níků |
| <ul> <li>Působ doložení výstupů pro</li> <li>Uveďte např. prezenční, sta<br/>fotodokumentace, faktury, l</li> </ul>                                                                                                   | ojektu:<br>artovní, výsledkové listiny, jmenné seznamy, zápisy, soupisky, printscreen obrazovky připojených účast<br>licence, třídní knihy apod. Zůstává uloženo u příjemce dotace pro kontrolu podle čl. 11 výzvy.                      | níků |
| <ul> <li>Působ doložení výstupů pro</li> <li>Uveďte např. prezenční, str<br/>fotodokumentace, faktury, l</li> </ul>                                                                                                   | ojektu: <b>9</b><br>artovní, výsledkové listiny, jmenné seznamy, zápisy, soupisky, printscreen obrazovky připojených účast<br>licence, třídní knihy apod. Zůstává uloženo u příjemce dotace pro kontrolu podle čl. 11 výzvy.<br><b>9</b> | níků |
| <ul> <li>Oveďte např. prezenční, sta<br/>fotodokumentace, faktury, l</li> <li>Šádost (tj. výstup z tohoto po<br/>to termínu 10. března 2025 (</li> </ul>                                                              | ojektu:<br>artovní, výsledkové listiny, jmenné seznamy, zápisy, soupisky, printscreen obrazovky připojených účast<br>licence, třídní knihy apod. Zůstává uloženo u příjemce dotace pro kontrolu podle čl. 11 výzvy.                      | níků |
| <ul> <li>Žpůsob doložení výstupů pro</li> <li>Uveďte např. prezenční, sta<br/>fotodokumentace, faktury, l</li> <li>Žádost (tj. výstup z tohoto po<br/>lo termínu 10. března 2025 (</li> <li>beru na vědomí</li> </ul> | ojektu:<br>artovní, výsledkové listiny, jmenné seznamy, zápisy, soupisky, printscreen obrazovky připojených účast<br>licence, třídní knihy apod. Zůstává uloženo u příjemce dotace pro kontrolu podle čl. 11 výzvy.                      | níků |

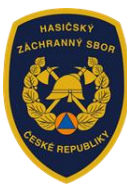

## HZSCR\_NNO\_V2\_2025

| Uveďte stručný popis<br>toto údaja jele ostat                                                                                                    | s projektu, nikoliv obecné rozsáhlé informace o organizaci apod. V případě nedostatečné kapacit                                                                                                    | y tabulky doložt            |
|----------------------------------------------------------------------------------------------------|----------------------------------------------------------------------------------------------------|-----------------------------|
| tyto udaje jako ostati                                                                                                    | ni prilohu.                                                                                                    |                             |
|                                                                                                    |                                                                                                    | 0                           |
|                                                                                                    |                                                                                                    |                             |
| ýstupy projektu: 💔                                                                                                    |                                                                                                    |                             |
| Uvedte např. počet a                                                                                                    | a název realizovaných akcí z projektu, charakteristiku pořízení předmětů z dotace vč. jejich počtu                                                                                                    | počet                       |
| atestovaných kynolo                                                                                                    | rgů k 31.12.2024, počet členů v OKK, počet přihlášených psovodů k atestům, zastoupení v prac.                                                                                                    | skup. atd.                  |
|                                                                                                    |                                                                                                    |                             |
|                                                                                                    |                                                                                                    | •                           |
|                                                                                                    |                                                                                                    | 0                           |
|                                                                                                    |                                                                                                    | •                           |
| působ doložení výstu                                                                                                    | pů projektu (zůstává uloženo u příjemce dotace pro kontrolu podle čl. 11 Výzvy): 9                                                                                                    | 9                           |
| působ doložení výstu                                                                                                    | pů projektu (zůstává uloženo u příjemce dotace pro kontrolu podle čl. 11 Výzvy): 😣                                                                                                    | 9                           |
| působ doložení výstu                                                                                                    | pů projektu (zůstává uloženo u příjemce dotace pro kontrolu podle čl. 11 Výzvy): 9                                                                                                    | 9<br>pisky cest příka       |
| <ul> <li>působ doložení výstu</li> <li>Uveďte např. prezen náj.sml., seznam: ato</li> </ul>                                                                 | p <b>ů projektu (zůstává uloženo u příjemce dotace pro kontrolu podle čl. 11 Výzvy): 9</b><br>ič. list., jmenné seznamy, protok. z testování, zápisy, PrtScr obr.přip.účast., fotodok., faktury, sou<br>est.kynologů/přihl.psovodů k atest.zk./zastoupení OKK a prac.skup./členů zařaz.do MZO atd.                                                                                   | 9<br>bisky, cest.příka      |
| <ul> <li>Þůsob doložení výstu</li> <li>Uveďte např. prezen<br/>náj.sml., seznam: ato</li> </ul>                                                             | p <b>ů projektu (zůstává uloženo u příjemce dotace pro kontrolu podle čl. 11 Výzvy): 9</b><br>ič. list., jmenné seznamy, protok. z testování, zápisy, PrtScr obr.přip.účast., fotodok., faktury, sou<br>est.kynologů/přihl.psovodů k atest.zk./zastoupení OKK a prac.skup./členů zařaz.do MZO atd.                                                                                   | 9<br>Disky, cest.příka      |
| <ul> <li>působ doložení výstu</li> <li>Uveďte např. prezen<br/>náj.sml., seznam: ate</li> </ul>                                                             | pů projektu (zůstává uloženo u příjemce dotace pro kontrolu podle čl. 11 Výzvy): 9<br>nč. list., jmenné seznamy, protok. z testování, zápisy, PrtScr obr.přip.účast., fotodok., faktury, sou<br>est.kynologů/přihl.psovodů k atest.zk./zastoupení OKK a prac.skup./členů zařaz.do MZO atd.                                                                                           | 9<br>bisky, cest.příka      |
| <ul> <li>Dveďte např. prezen<br/>náj.sml., seznam: ate</li> </ul>                                                                                           | pů projektu (zůstává uloženo u příjemce dotace pro kontrolu podle čl. 11 Výzvy): ④<br>ič. list., jmenné seznamy, protok. z testování, zápisy, PrtScr obr.přip.účast., fotodok., faktury, sou<br>est.kynologů/přihl.psovodů k atest.zk./zastoupení OKK a prac.skup./členů zařaz.do MZO atd.                                                                                           | 9<br>bisky, cest.příka      |
| <ul> <li>působ doložení výstu</li> <li>Uveďte např. prezen<br/>náj.sml., seznam: ate</li> <li>ádost (tj. výstup z toh<br/>o termínu 10. března ž</li> </ul> | pů projektu (zůstává uloženo u příjemce dotace pro kontrolu podle čl. 11 Výzvy): 9<br>nč. list., jmenné seznamy, protok. z testování, zápisy, PrtScr obr.přip.účast., fotodok., faktury, sou<br>est.kynologů/přihl.psovodů k atest.zk./zastoupení OKK a prac.skup./členů zařaz.do MZO atd.<br>noto portálu) spolu s povinnými přílohami podám (zašlu) do datové schránky MV-GŘ HZS č | Ð<br>Þisky, cest.příka<br>Ð |
| <ul> <li>působ doložení výstu</li> <li>Uveďte např. prezen<br/>náj.sml., seznam: ato</li> <li>ádost (tj. výstup z toh<br/>o termínu 10. března 2</li> </ul> | pů projektu (zůstává uloženo u příjemce dotace pro kontrolu podle čl. 11 Výzvy): 9<br>nč. list., jmenné seznamy, protok. z testování, zápisy, PrtSor obr.přip.účast., fotodok., faktury, sou<br>est.kynologů/přihl.psovodů k atest.zk./zastoupení OKK a prac.skup./členů zařaz.do MZO atd.                                                                                           | 9<br>bisky, cest.příka<br>9 |

- Stručný popis projektu: Je třeba vyplnit stručné a jasné informace o daném projektu – např. co bude v rámci projektu uspořádáno, realizováno, vydáno, co bude náplní, obsahem, cílem apod.
- Výstupy projektu: Výstupem projektu je detailnější informace o samotném projektu – názvy a počty realizovaných akcí, vydaných publikací, výčet pořízených věcí apod.
- **Způsob doložení výstupů projektu:** Dokumenty, ze kterých bude patrné, že byl projekt realizován dle jeho výstupů.
- Žádost (tj. výstup z tohoto portálu) spolu s povinnými přílohami podám (zašlu) do datové schránky MV-GŘ HZS ČR do termínu 10. března 2025: Je třeba zaškrtnout "beru na vědomí", jedná se o povinnou položku.

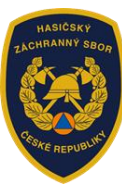

# 9) Výše dotace HZSCR\_NNO\_V1\_2025

#### Maximální výše dotace

Vyberte příslušnou oblast podpory:

|                                                                                                    | Způsobilé výdaje do výše max.<br>možné dotace (Kč) | Požadovaná výše dotac<br>(% způsobilých výda | e (Kč)<br>jů) |
|----------------------------------------------------------------------------------------------------|----------------------------------------------------|----------------------------------------------|---------------|
| Podpora systému odborné přípravy a odborné úrovně výkonu<br>služby příslušníků HZS ČR, zaměstnanců podniků a členů<br>jednotek požární ochrany, členů zařízení civilní ochrany, členů<br>složek IZS, státních zaměstnanců a zaměstnanců veřejné<br>správy |                                                    | (0 %)                                        | 0             |
| Součet                                                                                                    | 0                                                  |                                              | 0             |
| Celková požadovaná výše dotace odnovídající maximálně 70 % způsc                                                                                                    | مالاندام بمنطعت                                    |                                              |               |
| Podíl dotace je 0,00 % z celkových výdajů 0 Kč                                                                                                    | obiyen vydaju                                      |                                              |               |
|                                                                                                    |                                                    |                                              |               |
|                                                                                                    |                                                    | U r                                          |               |
|                                                                                                    |                                                    |                                              |               |

# HZSCR\_NNO\_V2\_2025

### Maximální výše dotace

|                                                                                                    | Způsobilé výdaje do výše max.<br>možné dotace (Kč) | Požadovaná výše<br>(% způsobilýc | dotace (Kč)<br>h výdajů) |
|----------------------------------------------------------------------------------------------------|----------------------------------------------------|----------------------------------|--------------------------|
| Akceschopnost ostatní složky IZS k poskytnutí plánované<br>pomoci na vyžádání                                   |                                                    | (0 %)                            | 0                        |
| Součet                                                                                                    | 0                                                  |                                  | 0                        |
| Celková požadovaná výše dotace odpovídající maximálně 100 % ;<br>Podíl dotace je 0,00 % z celkových výdajů 0 Kč | způsobilých výdajů                                 |                                  |                          |
| Celková požadovaná výše dotace odpovídající maximálně 100 % z<br>Podíl dotace je 0,00 % z celkových výdajů 0 Kč | způsobilých výdajů                                 |                                  |                          |
| Celková požadovaná výše dotace odpovídající maximálně 100 % z<br>Podíl dotace je 0,00 % z celkových výdajů 0 Kč | způsobilých výdajů                                 | (                                | ) Kč                     |
| Celková požadovaná výše dotace odpovídající maximálně 100 % 2<br>Podíl dotace je 0,00 % z celkových výdajů 0 Kč | způsobilých výdajů                                 | (                                | ) Kč                     |
| Celková požadovaná výše dotace odpovídající maximálně 100 % z<br>Podíl dotace je 0,00 % z celkových výdajů 0 Kč | způsobilých výdajů                                 | (                                | ) Kč                     |

Maximální výše dotace: Údaje není potřeba vyplňovat, jsou automaticky předvyplněné z údajů ze záložky "Přehled výdajů".
 Procentuální podíl dotace se též přepočte automaticky (pokud nebyla zvolena možnost "Přepočítat výši dotace" = automaticky 70 %).

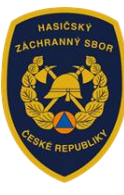

### 10) Náhled žádosti

 Náhled žádosti: Zde je možno si zkontrolovat chyby. Pokud žadatel na nějakou narazí, je možno se v navigačním okénku vpravo (příp. tlačítkem předchozí strana) vrátit zpět k libovolné části formuláře. Ve spodní části náhledu se nachází čestné prohlášení, souhlas se zpracováním osobních údajů a ostatní ujednání.

## 11) Odeslání žádosti

| . Čestné prohlášení                                                                                                    |                                                                                                    | L Identifikace žadatele / akce       |
|----------------------------------------------------------------------------------------------------|----------------------------------------------------------------------------------------------------|--------------------------------------|
| Čestně prohlašuji, že naše organizace ke o                                                                                                    | dni podání žádosti o dotaci nemá žádné splatné závazky ve vztahu ke státnímu rozpočtu, ke                                                                                                    | Oblasti podpory                      |
| tátnim fondům, zdravotní pojišťovně, orgáni<br>e vůči naší organizaci ke dni podání žádosti                                                                                     | úm sociálního zabezpečení nebo rozpočtu územního samosprávného celku.2.Cestně prohlašuji,<br>i neprobíhá nebo v posledních třech letech od tohoto dne neproběhlo insolvenční řízení, v němž                                                                                                    | 🖾 Přílohy                            |
| ylo vydáno rozhodnutí o úpadku, nebo insol<br>zení, nebo nebyl konkurs zrušen proto, že r                                                                                       | lvenční návrh nebyl zamítnut proto, že majetek nepostačuje k úhradě nákladů insolvenčního<br>majetek byl zcela nepostačující nebo byla zavedena nucená správa podle zvláštních právních                                                                                                    | ■ Přehled výdajů                     |
| ředpisů.3.Čestně prohlašuji, že veškeré oso<br>lady (EU) ze dne 27. dubna 2016 o ochraně                                                                                        | obní údaje uvedené v žádosti byly zpracovány v souladu s nařízením Evropského parlamentu a<br>š fyzických osob v souvislosti se zpracováním osobních údajů a o volném pohybu těchto údajů a                                                                                                    | III Informace o projektu             |
| zrušení směrnice 95/46/ES (obecné naříze<br>dajů.4.Čestně prohlašuji, že jsem se seznár                                                                                         | ES (obecné nařízení o ochraně osobních údajů) a podle zákona č. 110/2019 Sb. o zpracování osobních<br>že jsem se seznámil s výzvou, na základě které podávám žádost o dotaci.5.Čestně prohlašuji, že veškeré<br>ou pravdívé a úplné.                                                                                                    | \$ Výše dotace                       |
| ané údaje v žádosti jsou pravdívé a úplné.                                                                                                    | Náhled žádosti                                                                                                    |                                      |
| Soubles se zprecovéním osobních údejů                                                                                                    |                                                                                                    | A Odeslání žádosti                   |
| . Soumas se zpracovaním osobnich duaju                                                                                                    |                                                                                                    | ➡ Uložit rozpracovanou               |
| eru na vědomí, že MV-GŘ HZS ČR, jako<br>18/2000 Sb., o rozpočtových pravidlech a                                                                                                | poskytovatel dotace, bude při administraci žádosti o poskytnutí dotace v rozsahu zákona č.<br>o změně některých souvisejících zákonů (rozpočtová pravidla), ve znění pozdělších předpisů.                                                                                                    | Žádost                               |
| pracovávat osobní a identifikační údaje ža<br>nancí. Prohlašuji, že isem si vědom svých                                                                                         | datele o dotaci, včetně výše dotace zveřejněné prostřednictvím webových stránek Ministerstva<br>práv podle Nařízení Evropského parlamentu a Rady (EU) 2016/679 ze dne 27. dubna 2016 o                                                                                                    | <ul> <li>Kontrola žádosti</li> </ul> |
| chraně fyzických osob v souvislosti se zp<br>Dbecná nařízení o ochraně osobních údajů<br>ozdějších předpisů.                                                                    | oracováním osobních údajů a o volném pohybu těchto údajů a o zrušení směrnice 95/46/ES<br>i), a zákona č. 101/2000 Sb., o ochrané osobních údajů a o změně některých zákonů, ve znění                                                                                                    |                                      |
| . Ostatní ujednání                                                                                                    |                                                                                                    |                                      |
| okud by z důvodů usnadnění komunikace<br>oukromé e-mailové adresy, držitelé těchto tr<br>rogramu k nezbytné komunikaci s poskytov<br>4 Praha 7, zastoupené generálním ředitelst | mezi poskytovatelem dotace a žadatelem o dotaci byla použita soukromá telefonní čísla nebo<br>elefonních čísel a e-mailových adres výslovně souhlasí s jejich použitím v rámci tohoto dotačního<br>vatelem dotace. Poskytovatelem této dotace je Ministerstvo vnitra, sídlem Nad Štolou 936/3, 170<br>tvím HZS ČR, Kloknerova 2295/26, 148 01 Praha 4. |                                      |
| Prohlašuji, že jsem se podrobně se<br>jejímu obsahu. Prohlašuji, že jsem<br>neúplných a zkreslených informací                                                                   | vznámil/a s "Výzvou" zveřejněnou na stránkách www.hzscr.cz a porozuměl/a jsem<br>si vědom/a právních následků, které mohou nastat v dúsledku nepravdivých,<br>i v případě vynaložení dotace na jiný účel.                                                                                                    |                                      |
| Prohlašuji, že jsem si vědom/a práv<br>zkreslených informací v případě vy                                                                                                    | vních následků, které mohou nastat v důsledku nepravdivých, neúplných a<br>rnaložení dotace na jiný účel.                                                                                                    |                                      |
| ožadované pracoviště                                                                                                    | GŘ HZS ČR v                                                                                                    |                                      |
|                                                                                                    | Odeslat žádost                                                                                                    |                                      |
| Předchozí strana                                                                                                    |                                                                                                    |                                      |

 V záložce "Odeslání žádosti" je potřeba zaškrtnout prohlášení o podrobném seznámení se s Výzvou zveřejněnou na stránkách <u>www.hzscr.cz</u> a porozumění jejímu obsahu. Po jeho zaškrtnutí se objeví další prohlášení, že si je žadatel vědom

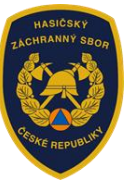

právních následků, které mohou nastat v důsledku nepravdivých, neúplných a zkreslených informací v případě vynaložení dotace na jiný účel.

Po zaškrtnutí obou prohlášení se automaticky předvyplní kolonka požadované pracoviště – MV-GŘ HZS ČR a objeví se tlačítko **"Odeslat žádost"**.

| Ve formuláři žádosti byly nalezeny chyby. Počet nalezených chyb: 3. Projděte formulář a položky označené chybou opravte.<br>Informace o projektu<br>• Otázka "Osoba odpovědná za realizaci projektu": do položky "E-mail" doplůte text | × |
|----------------------------------------------------------------------------------------------------|---|
| <ul> <li>Přílohy</li> <li>Příloha '1 - Základní údaje o rozpočtovaných nákladech na projekt (předepsaná příloha ke stažení na www.hzscr.cz - viz příloha "Výzvy") ' je povinná.</li> </ul>                                             |   |
| Účel, na který chce žadatel o dotaci žádané prostředky použít<br>• Položka Účel musí být vyplněna.                                                                                                    |   |
|                                                                                                    | _ |

 V případě, že systém v portále nalezne chybu, nahlásí žadateli, kde je třeba žádost opravit.

| Upozornění ×                                                                                                    |
|----------------------------------------------------------------------------------------------------|
| Nepodařilo se najít kód RUIAN k adrese žadatele.                                                                                                   |
| Zkontrolujte si prosím Vámi uvedenou adresu a žádost poté znovu odešlete.                                                                          |
| Pokud se i po kontrole nepodařilo ověřit kód RÚIAN u adresy žadatele, po<br>odeslání bude Vaše žádost zaevidována a postoupena dále ke zpracování. |
| Přejete si pokračovat?                                                                                                    |
| Ne, zrušit odeslání žádosti Ano, odeslat žádost                                                                                                    |

 Než se žádost odešle, může se zobrazit upozornění s doplňujícími informacemi. V případě, že se objeví informace: "Nepodařilo se najít kód RUIAN k adrese žadatele", žadatel může bez problémů odeslat žádost tlačítkem "Ano, odeslat žádost". Nenalezený kód RUIAN není překážkou odeslání žádosti!

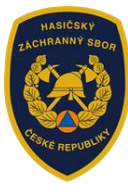

| HZSCR-NNO-V1-2025-00013 - Projekt ABC 4                                                                                                    |
|----------------------------------------------------------------------------------------------------|
|                                                                                                    |
| Vaše žádost byla úspěšně zaevidována.                                                                                                    |
| Datum a čas odeslání žádosti: 26.09.2024 12:23:24                                                                                                    |
| Vaší žádosti bylo přiděleno identifikační číslo: HZSCR-NNO-V1-2025-00013                                                                                                    |
|                                                                                                    |
| Vážená paní, vážený pane,                                                                                                    |
| Vaší žádost o dotaci v rámci programu Podpora NNO působících na úseku PO, IZS, OOB a KŘ, včetně všech příloh, podepsané osobou oprávněnou jednat za žadatele, podejte prostřednictvím<br>datové schránky do xx.xx.2025 na MV-GŘ HZS ČR, ID datové schránky: 84taiur. |
| S přátelským pozdravem,                                                                                                    |
| tým dotačního programu Podpora NNO působicích na úseku PO, IZS, OOB a KŘ.                                                                                                    |
|                                                                                                    |
| Vygenerovat PDF soubor žádosti ké stažení 🔍 Náhled žádosti                                                                                                    |

- Pokud ve formuláři nebyla nalezena chyba, portál potvrdí úspěšné zaevidování žádosti, zobrazí se datum a čas odeslání a identifikační číslo žádosti.
- Nyní je třeba vygenerovat PDF soubor a zaslat vč. všech příloh do 10. března 2025 datovou schránkou na MV-GŘ HZS ČR – "84taiur".
- V případě, že žádost nebude řádně doručena datovou schránkou, bude na ni nahlíženo jako na nepodanou!!!

Vážená paní, vážený pane,

děkujeme Vám za evidenci žádosti o dotaci v rámci programu Podpora NNO působících na úseku PO, IZS, OOB a KŘ.

Vaší žádosti bylo přiděleno číslo HZSCR-NNO-V1-2025-00063.

Žádost, včetně všech příloh, podejte prostřednictvím datové schránky do 10. března. 2025 na MV-GŘ HZS ČR, ID datové schránky: 84taiur.

S přátelským pozdravem,

tým dotačního programu Podpora NNO působících na úseku PO, IZS, OOB a KŘ.

 Na závěr přijde žadateli do e-mailu, který byl vyplněn v záložce "Identifikace žadatele", potvrzující informace o zaevidování žádosti do portálu, a ještě jednou budou připomenuty informace o zaslání žádosti DS na MV-GŘ HZS ČR.